## エクセルの表を PNG や JPEG の図として保存する

エクセルで作成した表をウェブページなどに張り込むとき、ウェブページを作成するソ フトによっては PNG や JPEG などの図にしないと張り込めない場合があります。 以下のようにするとエクセルの表を PNG や JPEG などの図にできます。

1. エクセルで作った表を選択し、コピーをします。

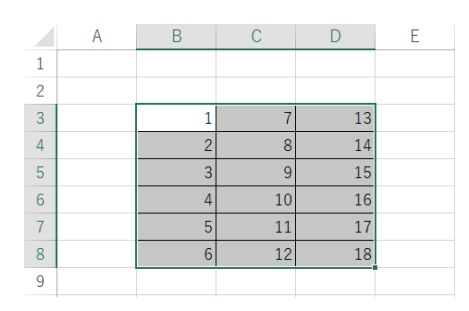

2. ワードに、貼り付けのオプションにある [図(U)] を選択して貼り付けます。

| 1 | 7  | 13 |
|---|----|----|
| 2 | 8  | 14 |
| 3 | 9  | 15 |
| 4 | 10 | 16 |
| 5 | 11 | 17 |
| 6 | 12 | 18 |

3. 貼り付けた図を右クリックして表示されたメニューの中の [図として保存(S)] をクリ ックします。

| ζ      | 6          | 切り取り(工)                |   |
|--------|------------|------------------------|---|
| [      | 2          | ⊐ピ−( <u>C</u> )        |   |
| É      | 2 <b>1</b> | 貼り付けのオプション:            |   |
|        |            | <b>B</b>               |   |
|        |            | 図の編集(3)                |   |
|        |            | 図として保存( <u>S</u> )     |   |
| 9      | ŝ          | 図の変更( <u>4</u> )       | > |
| įę     | hj         | グループ化( <u>G</u> )      | > |
| ſ,     | ]          | 最前面へ移動( <u>R</u> )     | > |
|        |            | 最背面へ移動( <u>K</u> )     | > |
| Ģ      | 5          | リンク( <u>I</u> )        | > |
| $\sim$ | \$         | 図表番号の挿入(N)             |   |
| 1      | N.         | 文字列の折り返し(W)            | > |
|        | :          | 代替テキストの編集( <u>A</u> )  |   |
| -1     | I          | レイアウトの詳細設定( <u>Z</u> ) |   |
| 4      | 1          | 図の書式設定( <u>O</u> )     |   |
|        |            |                        |   |

エクセルの表を PNG や JPEG の図として保存する

2 / 2

4. 開いた [名前を付けて保存] ボックスで保存場所を決め、[ファイル名] を入力します。

| 🚾 名前を付けて保存                                                                                                    |                      | × |
|----------------------------------------------------------------------------------------------------|----------------------|---|
| ← → ∨ ↑ ■ > PC > ピクチャ                                                                                                    |                      |   |
| 整理 ▼ 新しいフォルダー                                                                                                    | <b>•</b>             | ? |
| PC<br>③ 3D オブジェクト<br>ダウンロード<br>● デスクトップ<br>● ドキュメント<br>● ビクチャ<br>■ ビデオ<br>● ミュージック<br>④ TIH0399500A (C:<br>● ボリューム (D:) ↓ | 存済みの写真               |   |
| ファイル名(N):                                                                                                    |                      | ~ |
| ファイルの種類(T): PNG 形式 (*.png)                                                                                                |                      | ~ |
| ▲ フォルダーの非表示                                                                                                    | ツール(L) ▼ 保存(S) キャンセル |   |

5. [ファイルの種類]を右端の山形をクリックして下のように表示されるメニューから選びます。

| ファイル名(N):   | ~                            |
|-------------|------------------------------|
| ファイルの種類(T): | PNG 形式 (*.png) ~             |
|             | PNG 形式 (*.png)               |
|             | JPEG ファイル インターチェンジ形式 (*.jpg) |
| ヘ フォルダーの非表示 | GIF 形式 (*.gif)               |
|             | TIFF 形式 (*.tif)              |
| Г           | Windows ビットマップ (*.bmp)       |

- 6. [保存] ボタンをクリックします。
- 7. 指定したファイルの種類で保存がされます。

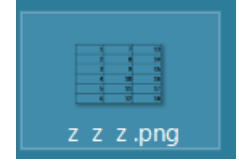